日本バスケットボール応援プロジェクト 日本一丸チャレンジの登録方法①

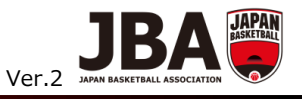

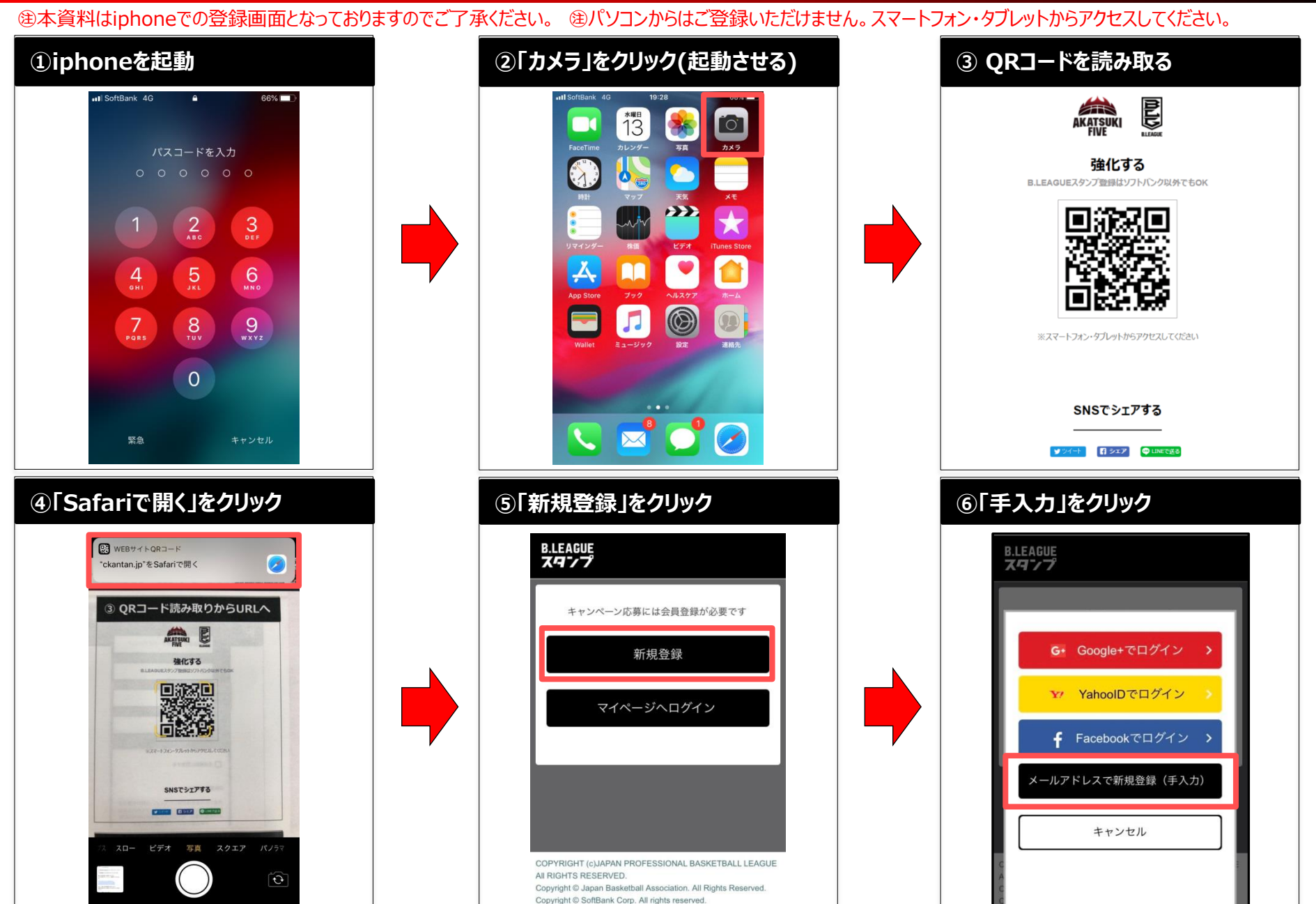

## 日本バスケットボール応援プロジェクト 日本一丸チャレンジの登録方法②

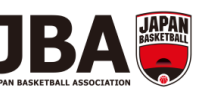

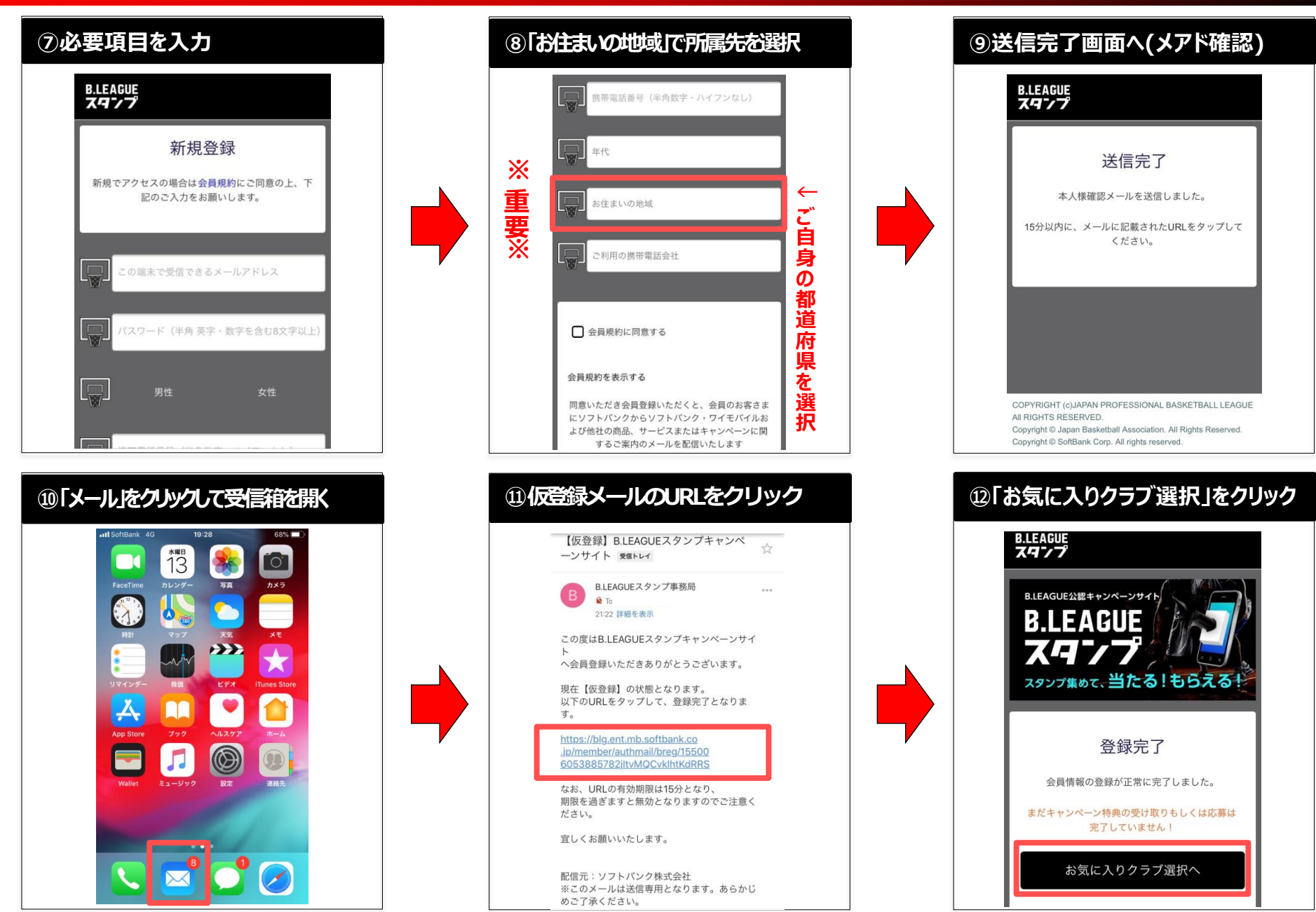

日本バスケットボール応援プロジェクト 日本一丸チャレンジの登録方法③

マイページ

- . - . - . . - . - -

キャンペーン 最新キャンペーンは こちらを要check! ・

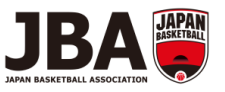

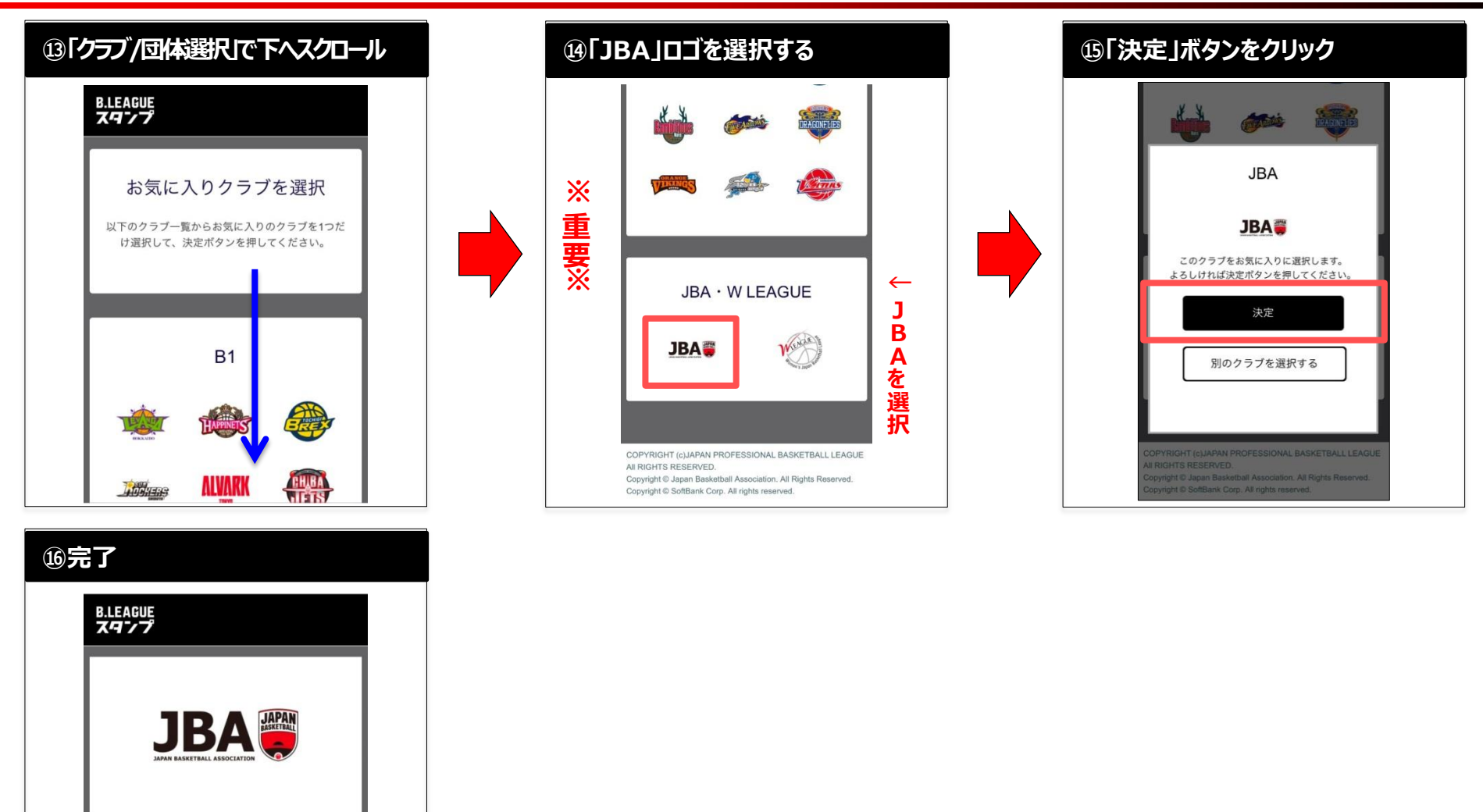

(注表示画面は一部実際の画面と異なる場合があります。